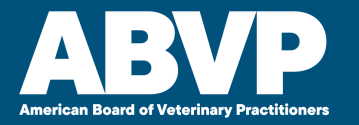

# How to update Email

### in the Member and MOC portals.

Last update 5/6/24

# Start at ABVP.com

Click Diplomate Login

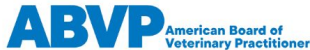

erican Board of Diplomates

es Become a Specialist Symposium

m Find a Specialist

cialist Applicant Login

.ogin

## Excellence in Veterinary Care Throughout the World.

The American Board of Veterinary Practitioners (ABVP) is committed to recognizing and advancing excellence in species-specialized veterinary practice.

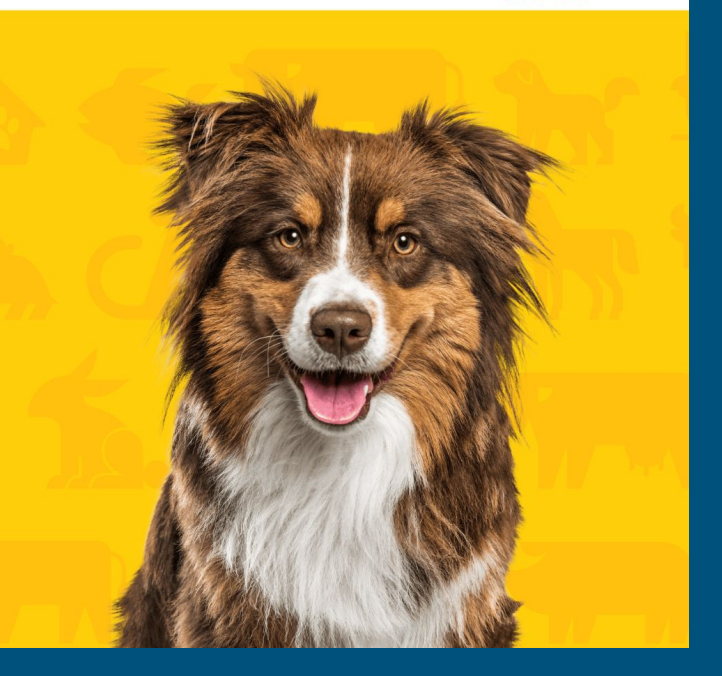

### Member Portal

You will enter the member portal.

Click tiny "Log in" in the upper right.

### Direct link: <a href="https://abvp.connect.prolydian.com/">https://abvp.connect.prolydian.com/</a>

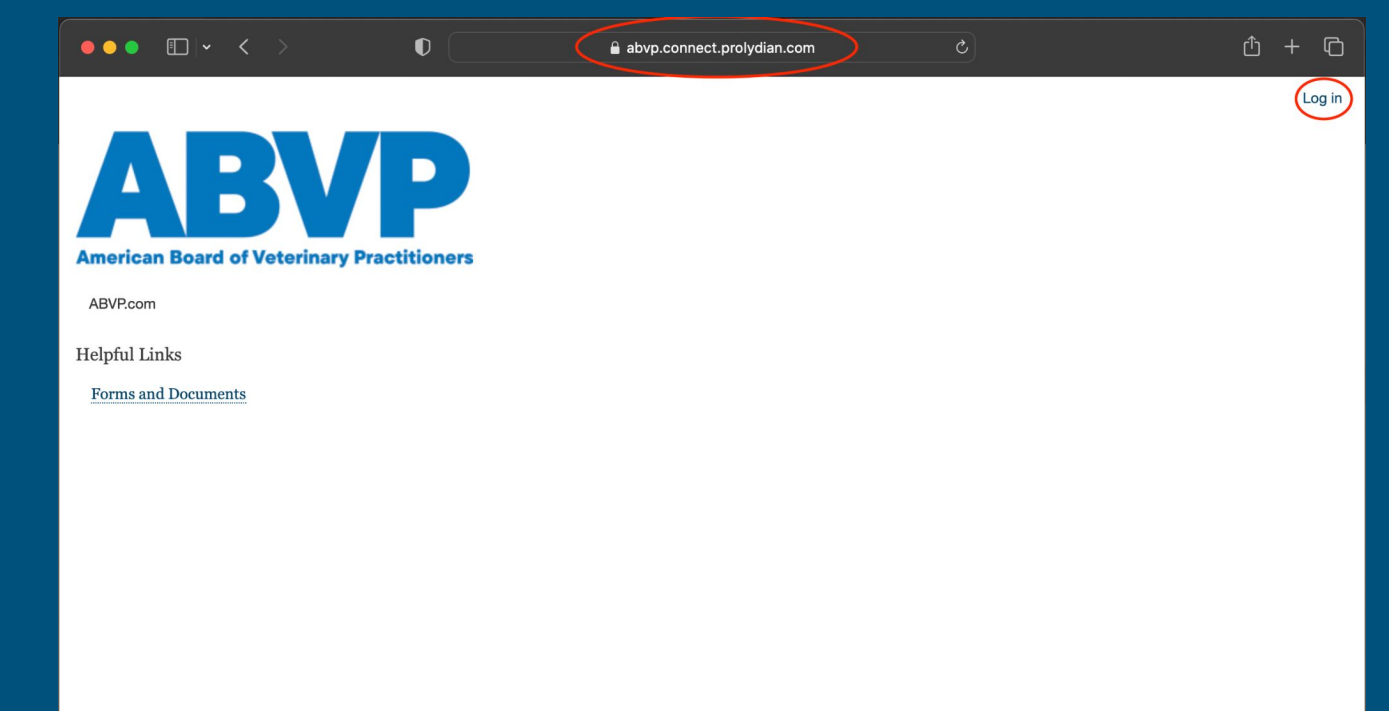

### My Account

It will look like this once you log in.

Click "My Account" in the top right.

Click on "Edit" to update your email address.

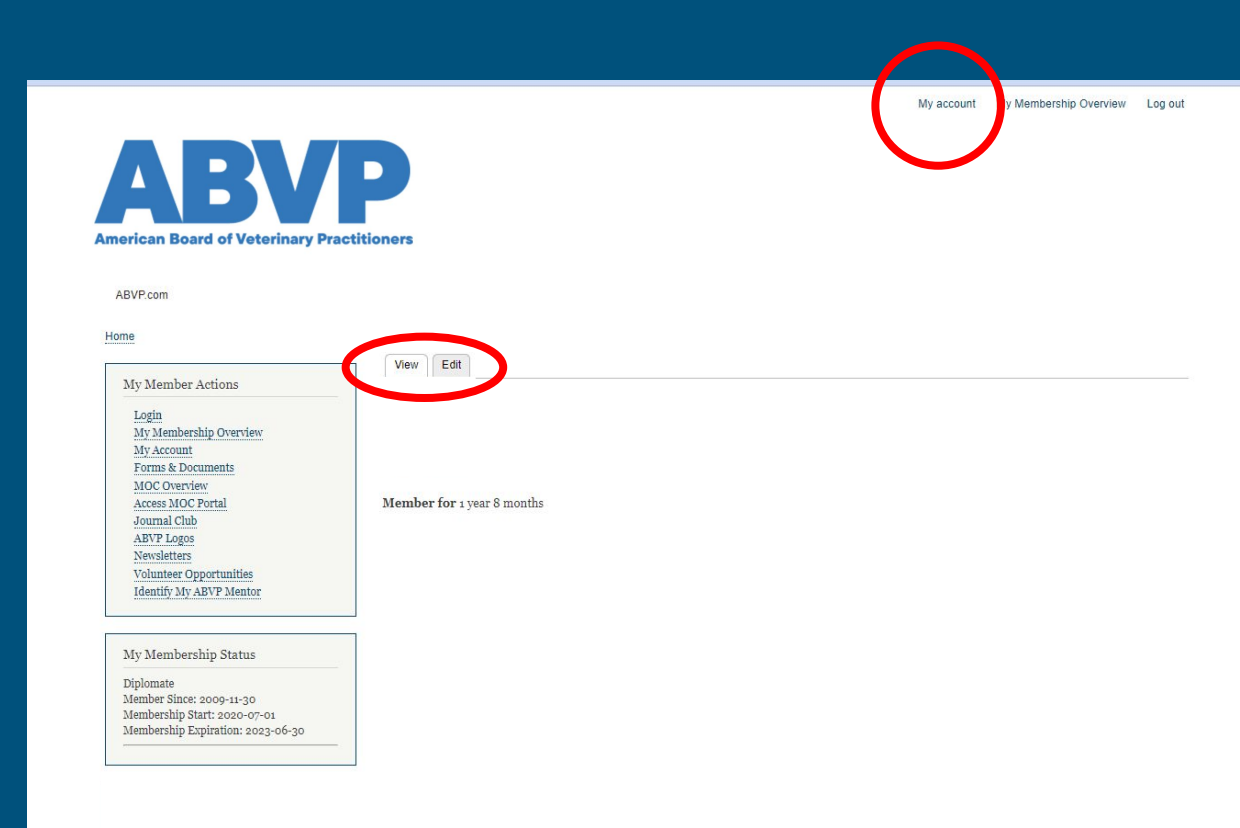

### My Account

• Click on "Edit" to update your email address.

- Click "Name and Address" to update your other contact information.
- This will make you findable on the Diplomate Lookup.

| lew Ed     | t                |                |
|------------|------------------|----------------|
| ccount     | Name and Address | Member Profile |
|            |                  |                |
| ail addres | s *              |                |
| ail addres | s *              |                |

#### Picture

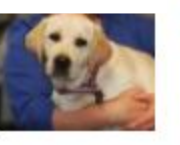

### **Member Portal**

### THEN

access the MOC Portal via the left sidebar menu

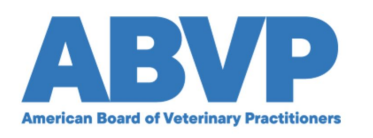

ABVP.com

#### Home

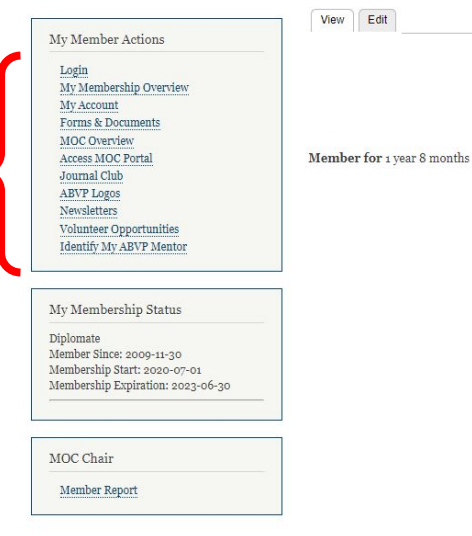

My account My Membership Overview Log out

## Go to MOC Portal

### Click here

### My Member Actions

Login My Membership Overview

My Account

Forms & Documents

MOC Overview

Access MOC Portal

Journal Club

ABVP Logos

Newsletters

Volunteer Opportunities

Identify My ABVP Mentor

## **MOC** Portal

# **Purple World !**

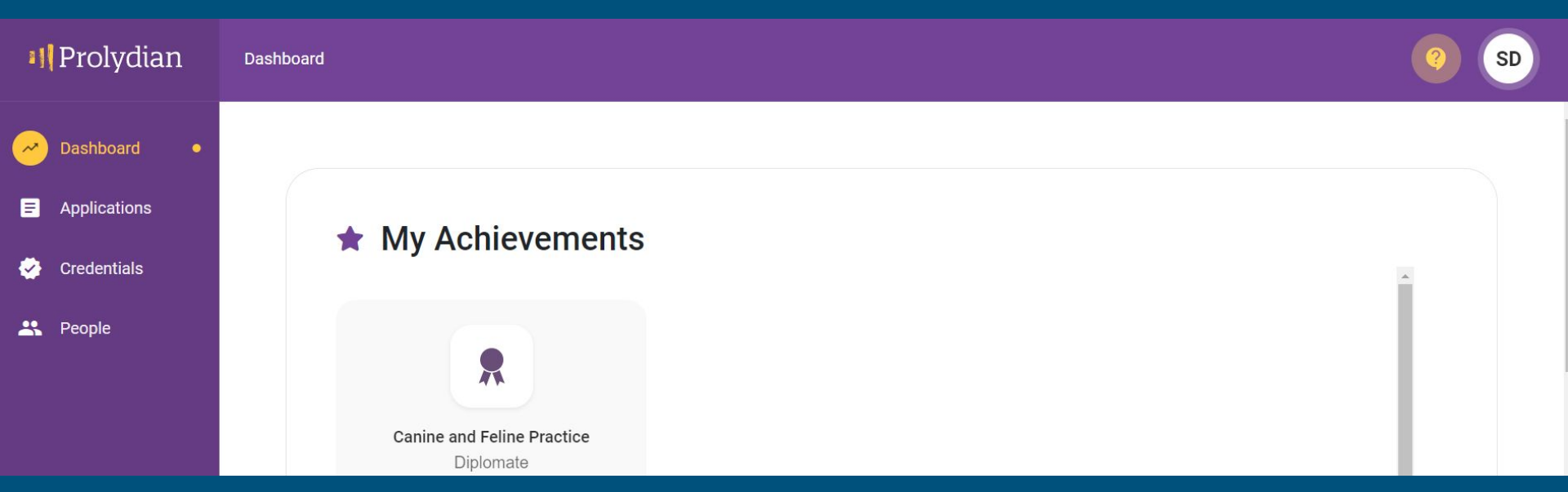

# Remember

Member Portal (white world)

NO communication!!!

MOC Portal (purple world)

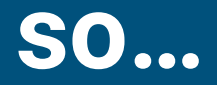

### Keep your email updated in your MOC Portal, also!

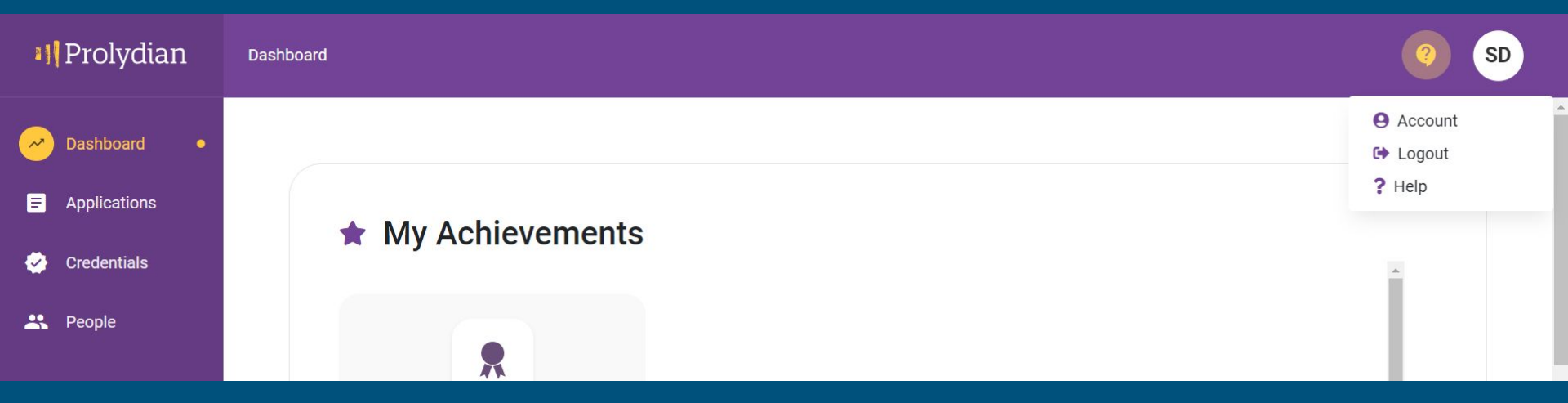

### Click on your initials in the upper right to get the drop down list.

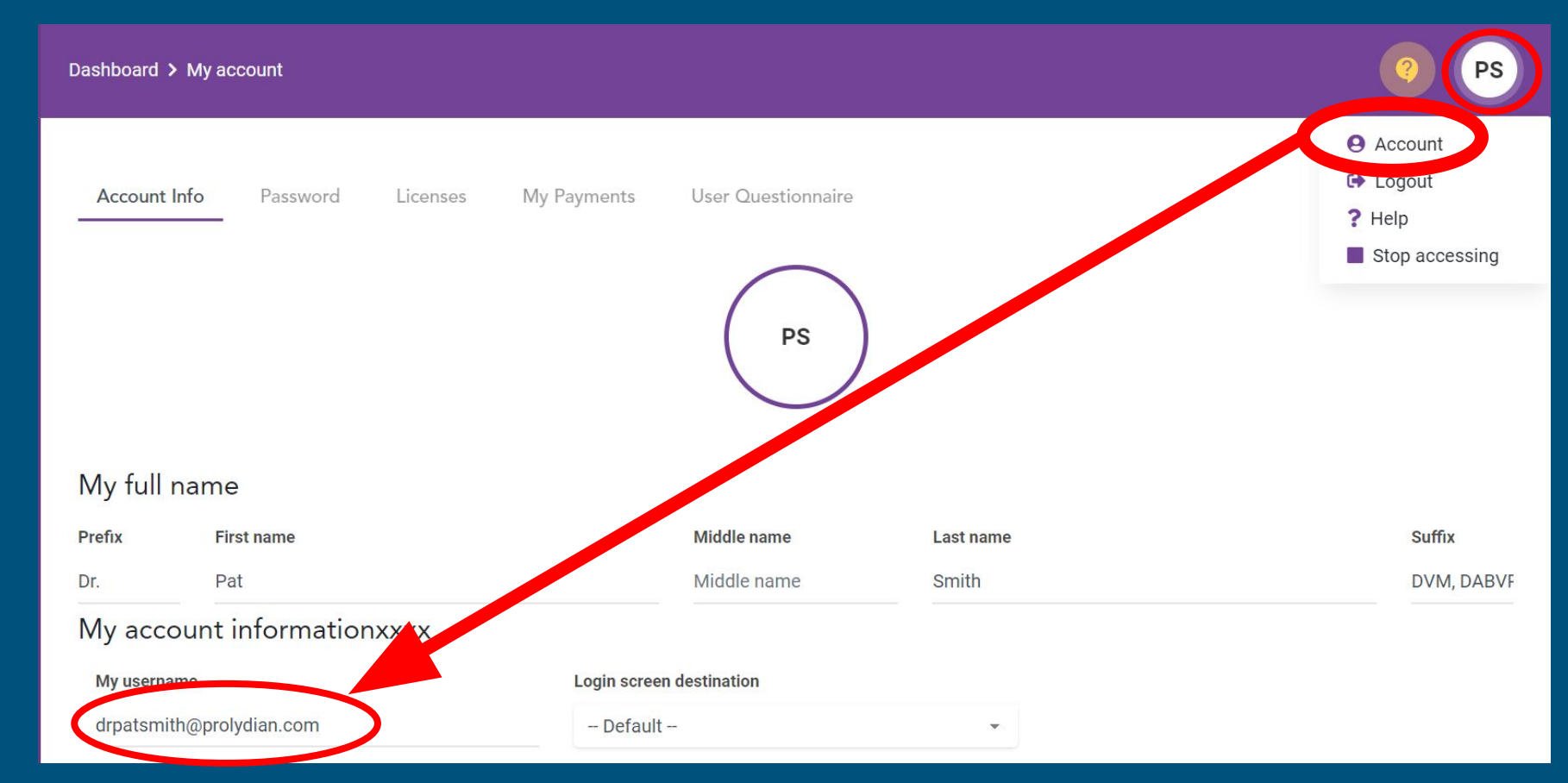

Click your initials in the upper right corner, then "Account" to update your email address.

# Problems? Ask Prolydian!

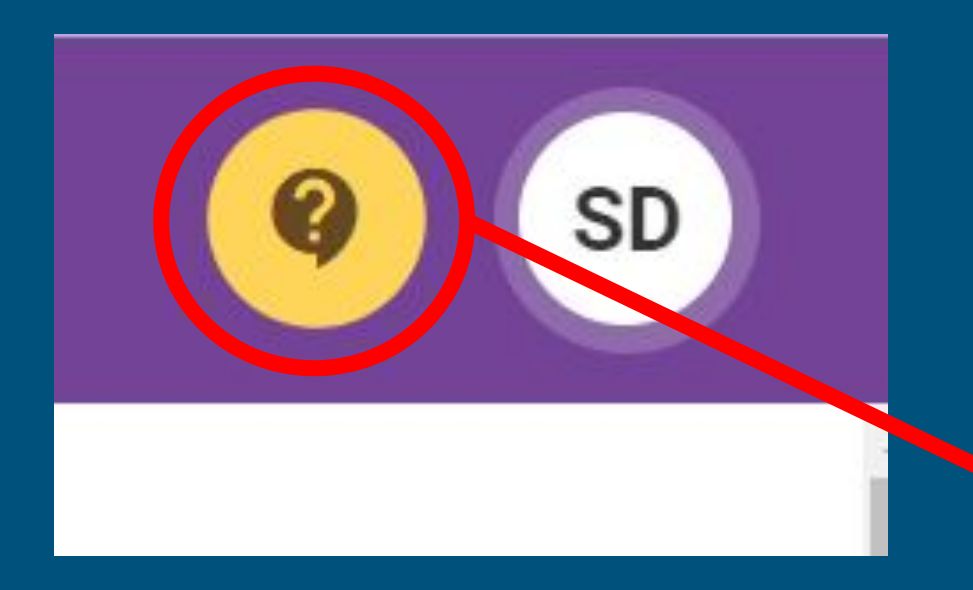

Click the yellow question mark and scroll down.

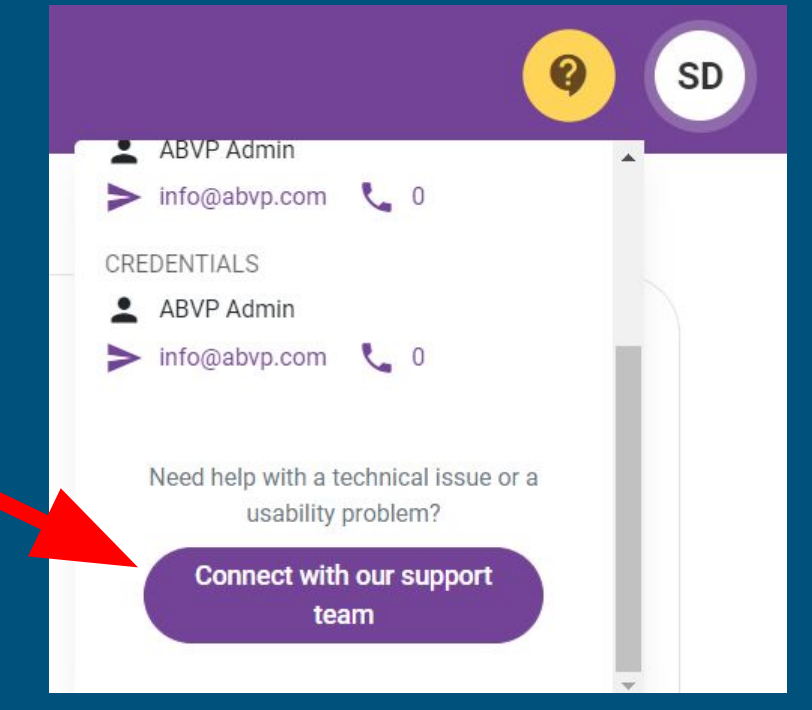